# Navigating Databases & Accessing Scholarly Articles @ Elihu Burritt Library

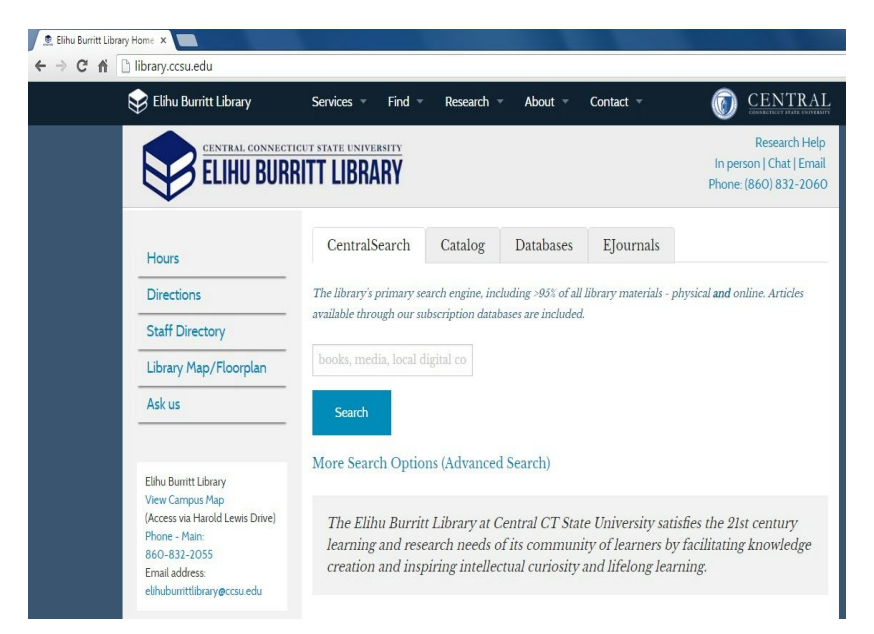

### Step 1: Visit library.ccsu.edu

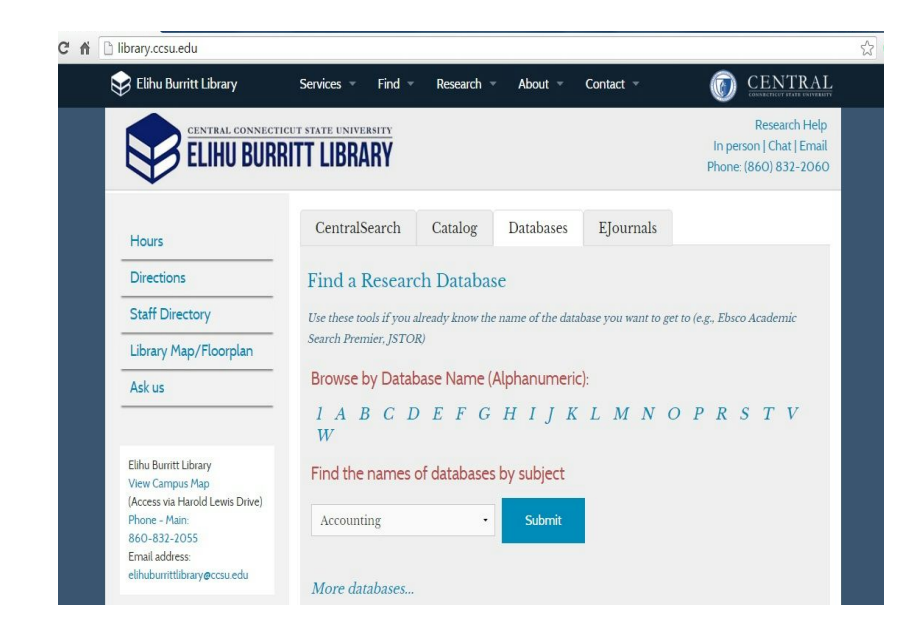

| 😝 Elihu Burritt Library                                                                                                    | Services - Find - Research - About - C                                                                                                    | Contact -                                                                                                    |
|----------------------------------------------------------------------------------------------------|----------------------------------------------------------------------------------------------------|----------------------------------------------------------------------------------------------------|
| CENTRAL CONNECT                                                                                                    | RITT LIBRARY                                                                                                    | Research Help<br>In person   Chat   Email<br>Phone: (860) 832-2060                                                              |
| LIBRARY HOME DA                                                                                                    | TABASE FINDER CURRENT PAGE                                                                                                    |                                                                                                    |
| New Search (Database F                                                                                                    | inder Home)                                                                                                    |                                                                                                    |
| Research Database                                                                                                    | es Beginning with A (21 results)                                                                                                    |                                                                                                    |
| Categories: Business   1                                                                                                    | ABI Inform<br>Over 1,000 leading English language business<br>and/or full image available for most articles at<br>included from 1971. Also searches Hoover's Co<br>industry information.<br>Off-Campus Access: CCSU Students, Facult<br>fanagement   Accounting                                   | and management journals. Full text<br>fter 1989. Indexing and abstracts<br>ompany Records for company and<br>ty and Staff only. |
| Image: state in the state in the s | <ul> <li>Academic Search Premier</li> <li>Provides full text for nearly 7,695 journals cov<br/>general science, multi-cultural studies, educat<br/>text, 2,788 are peer reviewed.</li> <li>Off-Campus Access: CCSU students, faculty<br/>Categories: Multi-disciplinary   Literature  </li> </ul> | vering the social sciences, humanities,<br>ion, and much more. 3834 include full<br>v, and staff only.<br>  Science, general    |

## Step 3: Click on A from the A-Z List

## Step 4: Click "Academic Search Premier" OR "Ebsco host"

|                                        | Publications                                                                                                    | Subject Terms                                  | Cited References     | More •                    |                                                  | Sign In |
|----------------------------------------|----------------------------------------------------------------------------------------------------|------------------------------------------------|----------------------|---------------------------|--------------------------------------------------|---------|
|                                        | Searching: Ad                                                                                                    | cademic Search Pre                             | mier   Choose Databa | ses                       |                                                  |         |
| EBSCOhost                              | . [                                                                                                    |                                                | Sele                 | ct a Field (optional) 👻   | Search Clear ?                                   |         |
|                                        | AND 🗸                                                                                                    |                                                | Sele                 | ct a Field (optional) 👻   |                                                  |         |
|                                        | AND -                                                                                                    |                                                | Sele                 | ct a Field (optional) 👻 🗍 | $\Theta \ominus$                                 |         |
|                                        | Basic Search                                                                                                    | Advanced Search                                | Search History       |                           |                                                  |         |
| Search                                 | Options                                                                                                    | d Expanders                                    |                      |                           |                                                  |         |
| Se                                     | arch modes (?)<br>Boolean/Phrase                                                                                    |                                                |                      |                           | Apply related words                              |         |
|                                        | Find all my sear<br>Find any of my s<br>SmartText Sear                                                              | rch terms<br>search terms<br>ching <u>Hint</u> |                      |                           | Also search within the full text of the articles |         |
|                                        |                                                                                                    |                                                |                      |                           |                                                  |         |
| Lim                                    | it your results                                                                                                    |                                                |                      |                           |                                                  |         |
| Lim                                    | it your results<br>nit to Full Text                                                                                 |                                                |                      |                           | Limit to Peer Reviewed                           |         |
| Limi<br>Lir<br>Pu                      | it your results<br>nit to Full Text<br>blished Date                                                                 |                                                |                      |                           | Limit to Peer Reviewed                           |         |
| Lim<br>Lir<br>Pu<br>M                  | It your results<br>mit to Full Text<br>blished Date<br>lonth • Ye                                                   | ear: – Month                                   | ▼ Year.              |                           | Limit to Peer Reviewed                           |         |
| Lim<br>Lir<br>Pu<br>M                  | It your results<br>mit to Full Text<br>bilished Date<br>lonth • Ye<br>bilication Type                               | ear - Month                                    | ▼ Year.              |                           | Limit to Peer Reviewed                           |         |
| Lim<br>Lir<br>Pu<br>M                  | it your results<br>mit to Full Text<br>blished Date<br>lonth Y<br>blication Type                                    | ear _ Month                                    | V Year               | ×                         | Limit to Peer Reviewed Publication               |         |
| Lim<br>Lir<br>Pu<br>M<br>Pu<br>Al<br>N | it your results<br>mit to Full Text<br>bibished Date<br>lonth • Y4<br>bibication Type<br>l<br>ariodical<br>ewspaper | ear Month                                      | Vear.                | î                         | Limit to Peer Reviewed                           |         |

# Step 2: Select the "Database" Tab search box

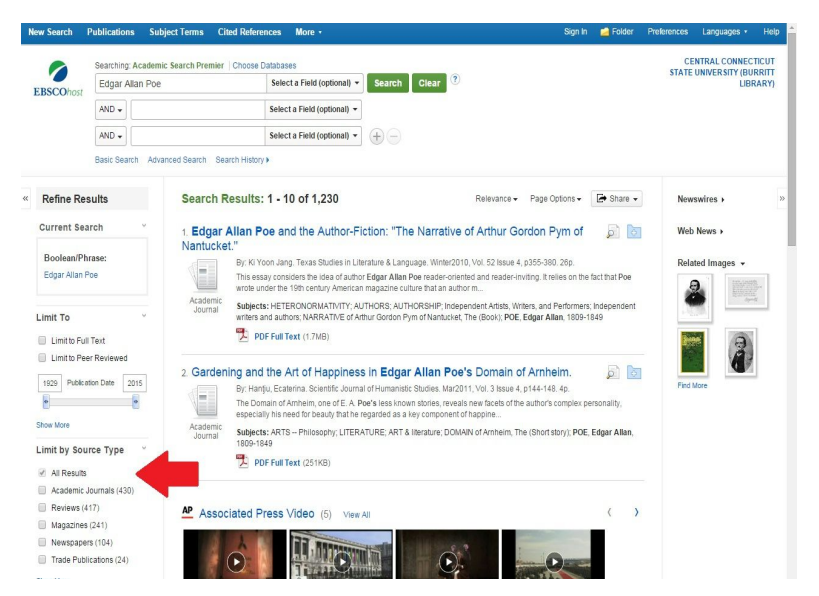

Step 6: When results come up, check magazines, academic journals, or newspapers on the left hand toolbar: "Source Types"

### Step 5: Type your search terms/keywords into the

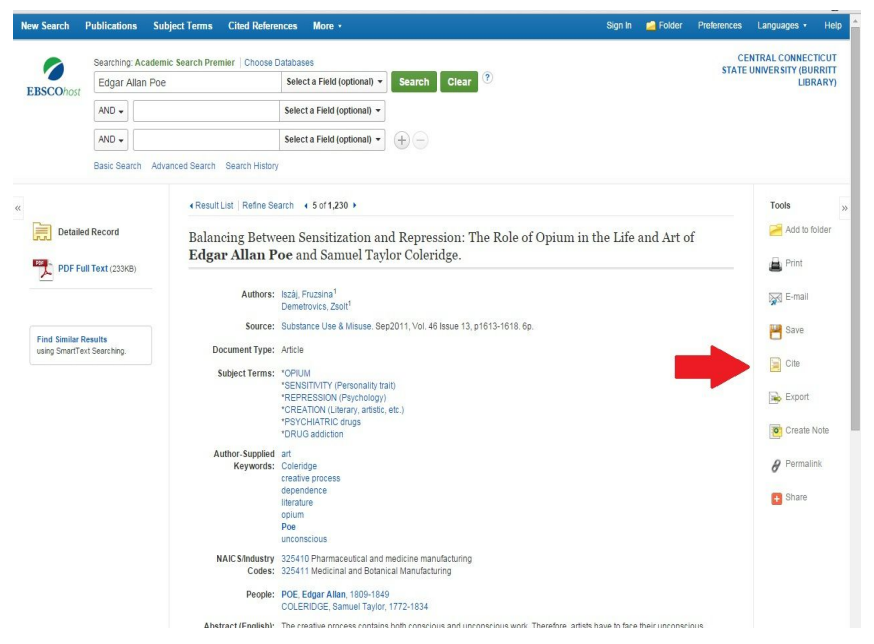

Step 8: You can print, email, or save a copy. The "Cite" function on the right will provide correct MLA/APA citation for your Works Cited/Reference page

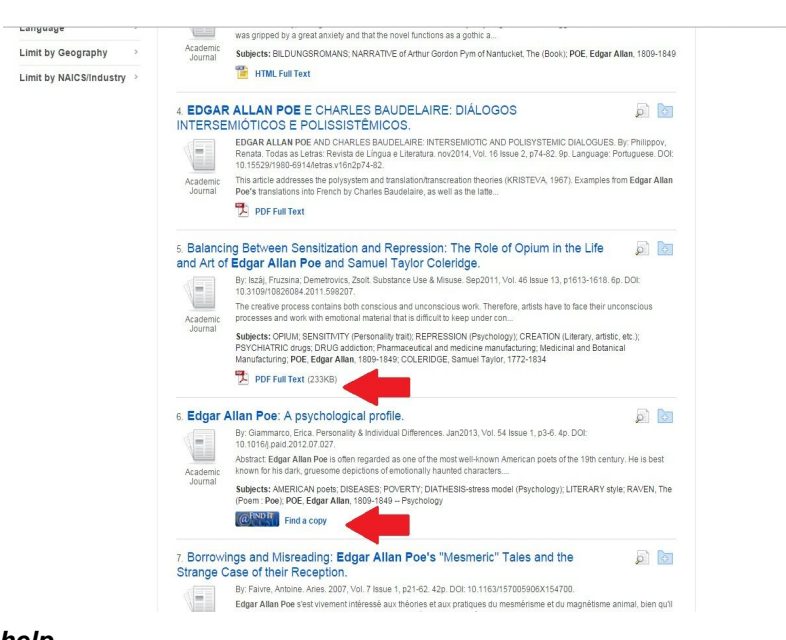

help. Step 7: To view an article click PDF Full Text/Find a Copy @CCSU \*Call a CCSU reference librarian at (860) 832-2060 for additional